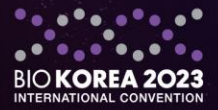

## 2023 BIOKOREA International Convention 2023. 05. 10(Wed) ~ 12(Fri) | COEX, SEOUL

## **Guide of Registration**

**BIO KOREA Organizing Committee** 

**U180-1661 J** 

biokorea@biokorea.org

www.biokorea.org

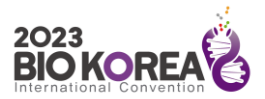

## Registration Guide for BIO KOREA 2023

Participant registration method

| 4                                                                                       |                                 | -                                                       |                           |                                    |                   |                   |                                       |
|-----------------------------------------------------------------------------------------|---------------------------------|---------------------------------------------------------|---------------------------|------------------------------------|-------------------|-------------------|---------------------------------------|
| 2023<br>BIO KOREA<br>International Convention<br>2023. 05. 10(Wwd) ~ 12(Fri) COEK, SEOU | BIO KOREA                       | PROGRA                                                  | REGISTRATION              | COMMUNITY                          | PARTNERING        | Approved<br>Event | 🗐 🕑 🖪 in 🖻<br>Login i signup i korean |
|                                                                                         | ABOUT<br>History<br>Sponsorship | Conferen<br>Business Partn<br>Exhibition<br>Invest Fair | Participants<br>Exhibitor | News & Notice<br>FAQ<br>Contact us | Partnering Center |                   |                                       |
| 2023. 05. 10(Wed) ~ 12(Fri)<br>COEX, SEOUL                                              |                                 |                                                         |                           |                                    |                   |                   |                                       |
| BIO KOREA 2023 Exhibition Early-Bird Registrat                                          |                                 |                                                         |                           | stration OPEN !                    |                   | 2023.01.02        |                                       |
| Νο                                                                                      | tice                            | Check out the VOD re                                    | A 2022 conference!        |                                    | 2022.05.17        |                   |                                       |
| More                                                                                    |                                 | Thank you for partici                                   | 22                        |                                    | 2022.05.16        |                   |                                       |
|                                                                                         |                                 |                                                         |                           |                                    |                   |                   |                                       |

#### Go to BIO KOREA 2023 Website (www.biokorea.org)

① Click on "Registration" from menu on the main page.

Olick Participants from the sub-menu.

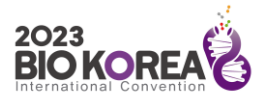

| 2023<br>BIO KOREA<br>International Convention<br>2023.05.10(Wed)~12(Ht) ICOEX SEOUL | BIO KOREA                         | PROGRAM      | REGISTR              | ATION      | COMMUNITY    | PARTNERING | Approved<br>Event   | 🗭 🔰 🗗 in 🕞<br>LOGIN I SIGNUP I KOREAN |
|-------------------------------------------------------------------------------------|-----------------------------------|--------------|----------------------|------------|--------------|------------|---------------------|---------------------------------------|
|                                                                                     |                                   | Participants |                      |            | Exhibi       | tor        |                     |                                       |
|                                                                                     | BIO KOREA 2023<br>Go to the Par   | ticipants F  | Registra             | ation      |              | R          | egister<br>Iideline |                                       |
|                                                                                     | Registration Category             |              |                      |            |              |            |                     |                                       |
|                                                                                     | Category                          | P            | articipation<br>Type | Conference | e Partnering | Exhibition | Invest Fair         |                                       |
|                                                                                     | Full Convention<br>Access (FCA)   | 1            | Offline              | •          | ٠            | •          | •                   |                                       |
|                                                                                     | 3-Day Conference<br>Access (3-CA) | ce           | Offline              | ٠          |              | ٠          | •                   |                                       |

#### **Participant Registration Page**

1 Click the "Register" button on the Participant Registration page.

\* This page provides information about registration benefits, registration fees, the cancellation and refund policy, registration period and other information regarding participant registration.

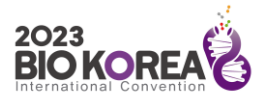

| 2023<br>BIO COREA<br>International Convention<br>2023. 05. 100Web - 12(Pri) COEX, SEOU | BIO KOREA | PROGRAM                                 | REGISTRATION                         | COMMUNITY                      | PARTNERING | Approved<br>Event | login i signup i korean |
|----------------------------------------------------------------------------------------|-----------|-----------------------------------------|--------------------------------------|--------------------------------|------------|-------------------|-------------------------|
|                                                                                        |           |                                         | Login                                |                                |            |                   |                         |
|                                                                                        | _         |                                         |                                      |                                |            |                   |                         |
|                                                                                        | 1         | BIO KOREA Lo<br>E-mail<br>Password      | ogin                                 | Login                          | 1          |                   |                         |
|                                                                                        | 2         | Save my E-mail                          | BIO KOREA Sign-                      | qι                             |            |                   |                         |
|                                                                                        | 8         | If you have forgotten you<br>Password". | ir password, please enter your email | address and click "Send Me New |            |                   |                         |
|                                                                                        |           |                                         |                                      | Send He new rassword           |            |                   |                         |

#### Login Page

- If you have already registered on the BIO KOREA website, please enter your email and password to log in.
- Olick the BIO KOREA Sign-up button on the Login page.

If you've forgotten your password, please enter the email address that you signed up with to receive a temporary password.

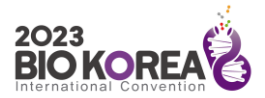

## Registration Guide for BIO KOREA 2023

Participant registration method

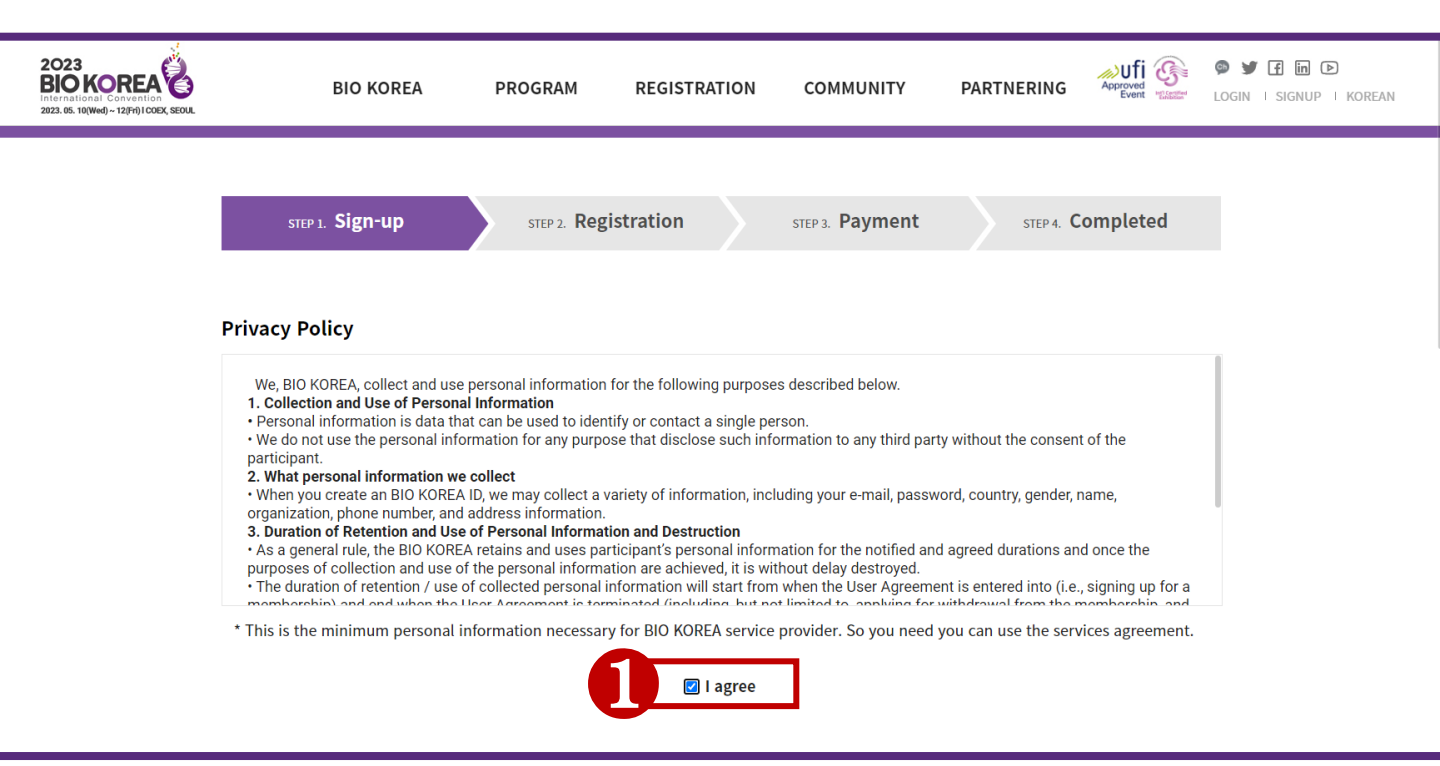

#### **Terms of Privacy Policy**

1 If you agree with the privacy, mark the "I agree" checkbox.

Sign-up form will appear at the bottom.

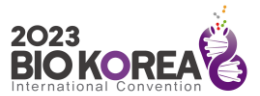

| PERSONAL INFORMATI      | ✓ please fill out the information<br>Special characters are not allowed, and when using abbreviations, please write your |
|-------------------------|----------------------------------------------------------------------------------------------------|
| ✓ E-mail                | ( Your email address is the key for entry into the system.)                                                              |
| ✓ Password              | (Password may consist of a-z, 0-9 and four to fifteen characters.)                                                       |
| ✓ Country               | - select a Country -                                                                                                    |
| ~ Region                |                                                                                                    |
| √ Title                 | $\circ$ Mr. $\circ$ Ms. $\circ$ Dr. $\circ$ Prof. $\circ$ Other                                                          |
| √ Name                  | First Name Last Name                                                                                                    |
| ✓ Organization          |                                                                                                    |
| ~ Industry              |                                                                                                    |
| Div./Dept.              |                                                                                                    |
| v Position              |                                                                                                    |
| Phone Number            | + Example: +82-70-1234-5678                                                                                              |
| Cell phone Number       | +                                                                                                    |
| ~ Address               |                                                                                                    |
| ✓ participation Purpose | ○ Buyer ○ Normal                                                                                                    |

#### Fill out the Participant Information

**1** Fill out the personal information.

\* Fields that are marked with asterisks are mandatory. Please enter all information accurately.

\* Please input your full name instead of abbreviations.

\* If you are not affiliated with an organization, please enter "None".

Please make sure all information is entered correctly, then click "SAVE" button to go to the next step.

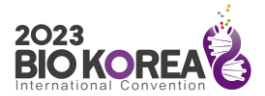

| 2023<br>BIO KOREA<br>International Convention<br>2023.06.10(Wed) ~ 12(H) (COEX, SEOUL | BIO KOREA                         | PROGRAM | REGISTRATION | COMMUNITY | PARTNERING           |  |
|---------------------------------------------------------------------------------------|-----------------------------------|---------|--------------|-----------|----------------------|--|
|                                                                                       | A MY PAGE<br>BIO KOREA 'S My Page |         |              |           | Personal Information |  |
|                                                                                       | Category<br>Program Regis         | tration |              |           | State<br>2 Register  |  |
|                                                                                       |                                   |         |              |           |                      |  |

#### My Page

1 Please check the information you have entered in the previous stage once again.

(If you need to change anything, please click on the Modify button at the bottom)

2 If your information is correct, click the "Register" button at the top, to start your registration

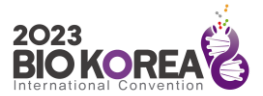

| STEP 1. Sign-up                   | 2. Registration       | STEP 3. Payment |            | STEP 4. Completed |             |
|-----------------------------------|-----------------------|-----------------|------------|-------------------|-------------|
| Registration Benefit              |                       |                 |            |                   |             |
| Category                          | Participation<br>Type | Conference      | Partnering | Exhibition        | Invest Fair |
| Full Convention<br>Access (FCA)   | Offline               | ٠               | ٠          | ٠                 | •           |
| 3-Day Conference<br>Access (3-CA) | Offline               | •               |            | •                 | •           |
| 1-Day Conference<br>Access (1-CA) | Offline               | ٠               |            | •                 | •           |
| Online Partnering Access (OPA)    | Online                |                 | •          |                   |             |
| Visitor                           | Offline               |                 |            | •                 |             |

|          |                                |                    |                      | Cost                             |                                 |
|----------|--------------------------------|--------------------|----------------------|----------------------------------|---------------------------------|
| Register | Category                       | Participation Type | Early Bird<br>(~2/4) | Pre-registration<br>(~5/5 18:00) | Onsite registration<br>(5/9~12) |
|          | Full Convention Access (FCA)   | Offline            | USD 700              | USD 900                          | USD 1,000                       |
|          | 3-Day Conference Access (3-CA) | Offline            | USD 350              | USD 450                          | USD 500                         |
|          | 1-Day Conference Access (1-CA) | Offline            | USD 140              | USD 180                          | USD 200                         |
|          | Online Partnering Access (OPA) | Online             | USD 400              | USD 400                          | -                               |
|          | Visitor                        | Offline            | USD 0                | USD 0                            | USD 10                          |

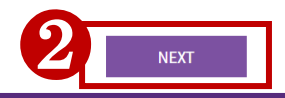

#### Participant Category and Participation Type Registration

Please read carefully the "Registration Benefit" table on the top of the page, and choose the registration category that suits your needs.

Olick the "NEXT" button to go to the Payment page.

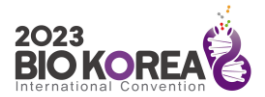

| 2022<br>BIO KOREA | BIO KOREA                                | PROGRAM           | REGISTRATION               | COMMUNITY                                                                                                    | APPOVER<br>VEXTOR VEXTOR V |
|-------------------|------------------------------------------|-------------------|----------------------------|----------------------------------------------------------------------------------------------------|----------------------------------------------------------------------------------------------------|
|                   |                                          |                   |                            |                                                                                                    |                                                                                                    |
|                   | STEP 1. Sign-up STI                      | P 2. Registration | STEP 3. Paym               | ent STEP 4. COL                                                                                                    | mpleted                                                                                                    |
|                   | Category<br>Full Convention Access (FCA) |                   | Participation Type Offline | Registra<br>USD                                                                                                    | tion Fee<br>700                                                                                                    |
| 3                 | Credit Card                              | Bank              | Transfer                   | Bio Promo Code<br>(** Please Insert your Bio Promo Co<br>number.)<br>Discount Arnount<br>USD 0<br>Total Amount<br>USD 700<br>Back | ode sertal<br>Apply                                                                                                    |

#### Payment

- 1 Please review your registration category once again
- Please enter the BIO Promo Code you have.
- **3** Select payment method.

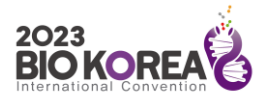

### Registration Guide for BIO KOREA 2023

Participant registration method

| 2022<br>BIO KOREA | ВЮ                                                                                                    | KOREA PROGRAM                                                                                   | REGISTRATION                                | COMMUNITY                                                                          | Approved<br>Event Cocout MY PAGE KOREAN |
|-------------------|----------------------------------------------------------------------------------------------------|-------------------------------------------------------------------------------------------------|---------------------------------------------|------------------------------------------------------------------------------------|-----------------------------------------|
|                   |                                                                                                    |                                                                                                 |                                             |                                                                                    |                                         |
|                   | STEP 1. Sign-up                                                                                                    | STEP 2. Registration                                                                            | n STEP 3. Payn                              | nent STEP 4. Co                                                                    | mpleted                                 |
|                   | Categor<br>Full Convention A                                                                                                    | y<br>ccess (FCA)                                                                                | Participation Type Offline                  | Registra                                                                           | ation Fee                               |
|                   | Credit Card<br>Credit Card Payment<br>·VISA, MasterCard, JCB and AME<br>·Should you have any problem<br>·Only payment in lump sum is a | EX are accepted.<br>during payment process, please contra<br>available refer to our regulation. | nk Transfer<br>act the credit card company. | Bio Promo Code<br>(* Please Insert your Blo Promo C<br>number.)<br>Discount Amount | ode serial                              |
|                   | Participant's Name<br>Total Payment Amount<br>Registration No.                                                                         | BIO KOREA<br>USD 700<br>E_00066                                                                 |                                             | USD 0<br>Total Amount<br>USD 700<br>Back                                           | NEXT 2                                  |
| 3                 | CardNumber                                                                                                    |                                                                                                 | submit cancel                               |                                                                                    |                                         |

#### Payment - Credit Card

- 1 Select Credit Card.
- After confirming the amount is correct, click "NEXT"
- 8 Enter your credit card number and click "Submit"

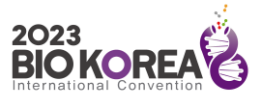

| STEP 1 Sign-IIn                                                                       | STER 2 Registra                                                            | ation STEP 2 Paymer                 | nt STEP 4 Completed                                           |
|---------------------------------------------------------------------------------------|----------------------------------------------------------------------------|-------------------------------------|---------------------------------------------------------------|
| Ster 1. Orgin up                                                                      | SILF 2. REGISTR                                                            | site s. ruyiner                     | SILF 4. Completed                                             |
|                                                                                       |                                                                            |                                     |                                                               |
|                                                                                       |                                                                            |                                     |                                                               |
| Categ                                                                                 | ory                                                                        | Participation Type                  | Registration Fee                                              |
| Full Convention                                                                       | Access (FCA)                                                               | Offline                             | USD 700                                                       |
|                                                                                       |                                                                            |                                     |                                                               |
| Credit Car                                                                            | d                                                                          | Bank Transfer                       | Bio Promo Code<br>(※ Please Insert your BIo Promo Code serial |
| Bank Transfer                                                                         |                                                                            |                                     | number.)                                                      |
| ·All bank charges are to be pa                                                        | aid by the participants.                                                   |                                     |                                                               |
| <ul> <li>Name of the participant sho</li> <li>A copy of the bank remittant</li> </ul> | uld be clearly stated on the bank t<br>ce receipt should be sent via e-mai | ransfer.<br>il to the secretariat.  |                                                               |
| · In case of bank transfer, the                                                       | registration fee must be paid with                                         | in the discount application period. | Discount Amount                                               |
| in not, the total amount with                                                         | be automatically updated.                                                  |                                     | USD 0                                                         |
|                                                                                       |                                                                            |                                     | Total Amount                                                  |
| Participant's Name                                                                    | BIO KOREA                                                                  |                                     | usd 700                                                       |
| Total Payment Amount                                                                  | USD 700                                                                    |                                     |                                                               |
| Registration No.                                                                      | E_00064                                                                    |                                     | Back NEXT                                                     |
| -                                                                                     |                                                                            |                                     |                                                               |
| Banking Information                                                                   |                                                                            |                                     |                                                               |
| Name of Bank                                                                          | National Agricultural Cooper<br>(chung cheong buk do sub-b                 | rative Federation<br>oranch)        |                                                               |
|                                                                                       | 301-0083-4208-11                                                           |                                     |                                                               |
| Account No.                                                                           |                                                                            |                                     |                                                               |
| Account No.<br>Swift Code                                                             | NACFKRSEXXX                                                                |                                     |                                                               |
| Account No.<br>Swift Code<br>Beneficiary                                              | NACFKRSEXXX<br>BIO KOREA                                                   |                                     |                                                               |

#### Payment - Bank Transfer

#### Select Bank Transfer.

2 Please review the Bank Transfer information carefully.

**3** Click **"NEXT**" button to complete the program registration.

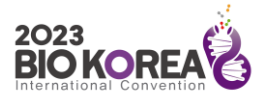

| 2023<br>BIO KOREAN<br>International Convention<br>2023. 05. 10(Wed) ~ 12(Fri) I COEX, SEOUL | BIO KOREA       | PROGRAM                                                                                               | REGISTRATION                                                                                | COMMUNITY                                                                           | PARTNERING Approved Event | © ♥ f in D<br>■ LOGOUTI MY PAGE I KOREAN |
|---------------------------------------------------------------------------------------------|-----------------|----------------------------------------------------------------------------------------------------|---------------------------------------------------------------------------------------------|-------------------------------------------------------------------------------------|---------------------------|------------------------------------------|
|                                                                                             | STEP 1. Sign-up | STEP 2. Reg                                                                                           | istration                                                                                   | STEP 3. Payment                                                                     | STEP 4. Complete          | d                                        |
|                                                                                             |                 |                                                                                                    |                                                                                             |                                                                                     |                           |                                          |
|                                                                                             | Your            | registration                                                                                          | to BIO KORE                                                                                 | \ 2023 has cor                                                                      | mpleted.                  |                                          |
|                                                                                             |                 | <ul> <li>Confirmation letter o<br/>registration is fully pr</li> <li>To modify your regist</li> </ul> | f registration will be sent t<br>ocessed (full payment of r<br>ration information, log in a | o your e-mail once your<br>egistration fee must be ma<br>and go to <u>My Page</u> . | de).                      |                                          |
|                                                                                             |                 | Cancellation and R                                                                                    | efund Policy                                                                                |                                                                                     |                           |                                          |
|                                                                                             |                 | ll<br>ds.                                                                                             |                                                                                             |                                                                                     |                           |                                          |
|                                                                                             |                 | By April 30, 2023<br>After May 1, 2023                                                                | 80% refund excluding th<br>No refund                                                        | e processing fee                                                                    |                           |                                          |
|                                                                                             |                 | BIO KOREA Secreta                                                                                     | r <b>riat</b><br>tration@biokorea.org                                                       |                                                                                     |                           |                                          |
|                                                                                             |                 | Go to HO                                                                                              | ме                                                                                          | Go to MY PAGE                                                                       |                           |                                          |

#### **Registration Completed**

1 You could modify your sign-up information later at "My Page".